SEPSIS-Q: PRŮVODCE PRO AUTORY KLINICKÝCH SCÉNÁŘŮ

# "Jak interaktivně prezentovat zajímavý klinický scénář těžké sepse?"

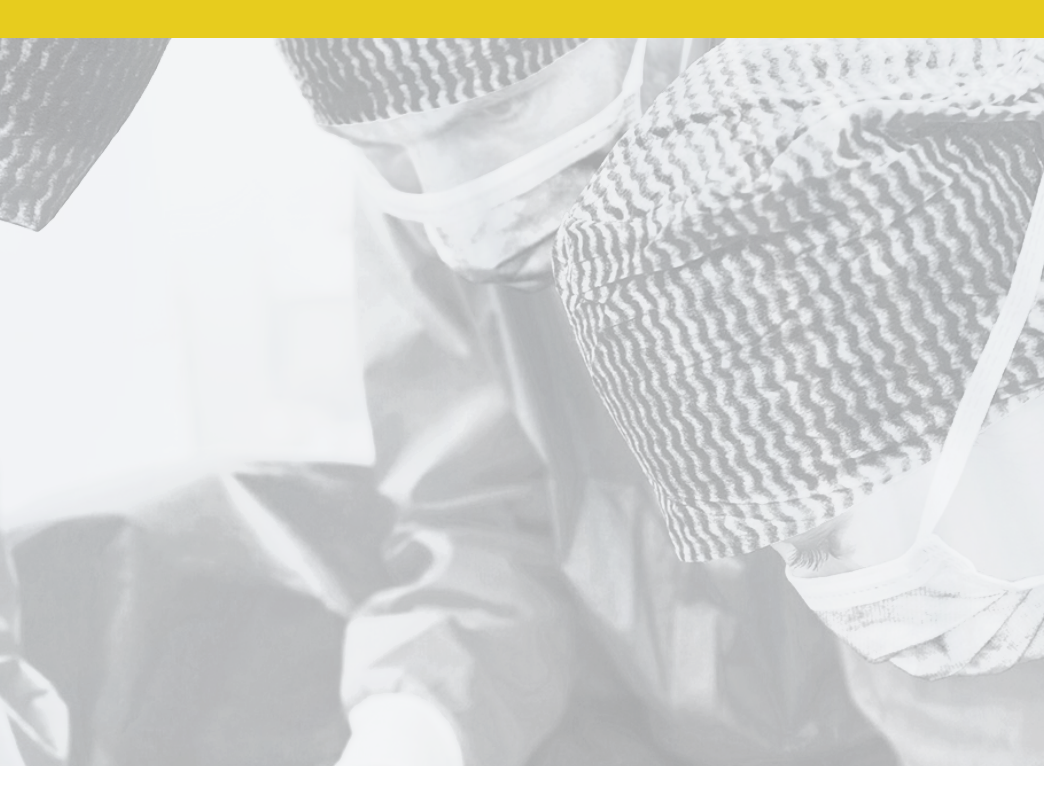

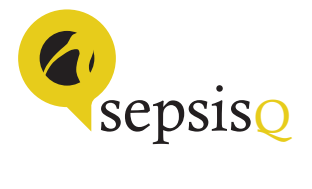

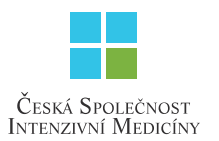

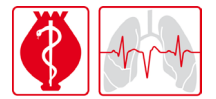

Česká společnost anesteziologie, resuscitace a intenzívní medicíny

## OBSAH

## ÚVODEM | 2

## CO JE SEPSIS-Q? | 2

JAK TO FUNGUJE? | 2 CO JE KLINICKÝ SCÉNÁŘ? | 3 LÉKAŘ VERSUS AUTOR | 3 EPOSS VERSUS SEPSIS-Q | 4 Konkrétní příklady klinických Scénářů | 4 Tipy pro potenciální autory Klinických scénářů | 5

## NÁVOD K VYTVOŘENÍ KLINICKÉHO Scénáře na sepsis-q | 6

 PŘIHLÁŠENÍ DO REDAKČNÍHO SYSTÉMU | 6

 VÝBĚR SCÉNÁŘE | 6

 Náhled celkově | 8

 Náhled uzlů | 10

 Uzel v přehrávači | 10

 EDITACE SCÉNÁŘE | 10

 Náhled celkově | 10

 Náhled celkově | 10

 Souhrnné informace | 12

 Vybraný uzel | 12

 PŘEDÁNÍ SCÉNÁŘE KE SCHVÁLENÍ

 GARANTOVI | 14

 REFERENCE | 15

 KONTAKT | 16

# ÚVODEM

Změny v klinické praxi, které limitují čas a dostupnost pacientů pro výuku, přispívají ke stále častějšímu využívání simulačních technologií v lékařském vzdělávání. Při splnění určitých podmínek se od interakcí s pacientskými simulátory dá očekávat, že učení s jejich využitím bude efektivnější a s vyšší mírou retence nabytých znalostí a dovedností, než je tomu při použití pasivní výuky. Rádi bychom Vám představili jeden z mnoha výukových nástrojů, které jsou dnes používány při vzdělávání budoucích lékařů. Projekt SEPSIS-Q se zaměřuje na výukové případy těžké sepse a septického šoku.

## CO JE SEPSIS-Q?

SEPSIS-Q je výukový a publikační portál (http://www.sepsis-q.cz), který autorům umožňuje vizuálně atraktivní formou demonstrovat případy těžké sepse a septického šoku z vlastní klinické praxe. To lze využít pro kontaktní výuku metodami PBL (problem-based learning) nebo eventuálně také pro distanční výuku — samostudium.

Cílem portálu Sepsis-Q je poskytnout místo pro publikaci edukačních a informačních materiálů o sepsi. Portál je koncipován jako široce otevřená platforma umožňující autorské i ediční vstupy odborné komunitě lékařů pracujících v této oblasti léčebné péče.

#### **JAK TO FUNGUJE?**

- Zapojení lékaři zadávají jednotlivé případy těžké sepse do databáze EPDSS, jejímž cílem je parametrické sledování pacientů, objektivní dokumentace demografických charakteristik a mapování průběhu léčby a dalšího osudu pacientů. Bližší informace o projektu EPDSS najdete na http://eposs.registry.cz.
- Ze stovek záznamů o těžké sepsi a septickém šoku, které jsou zaznamenávány ve výzkumné databázi EPOSS, mohou být vybrány zajímavé případy pro jejich následné rozšíření do podoby klinického scénáře (viz níže) na portálu SEPSIS-Q.
- Základním předpokladem pro zpracování klinického scénáře na SEPSIS-Q je tedy předchozí zadání všech dostupných parametrů o konkrétním případu těžké sepse do databáze EPOSS.
- V redakčním systému SEPSIS-Q má autor možnost detailně okomentovat situaci v různých časových bodech (v okamžiku příjmu

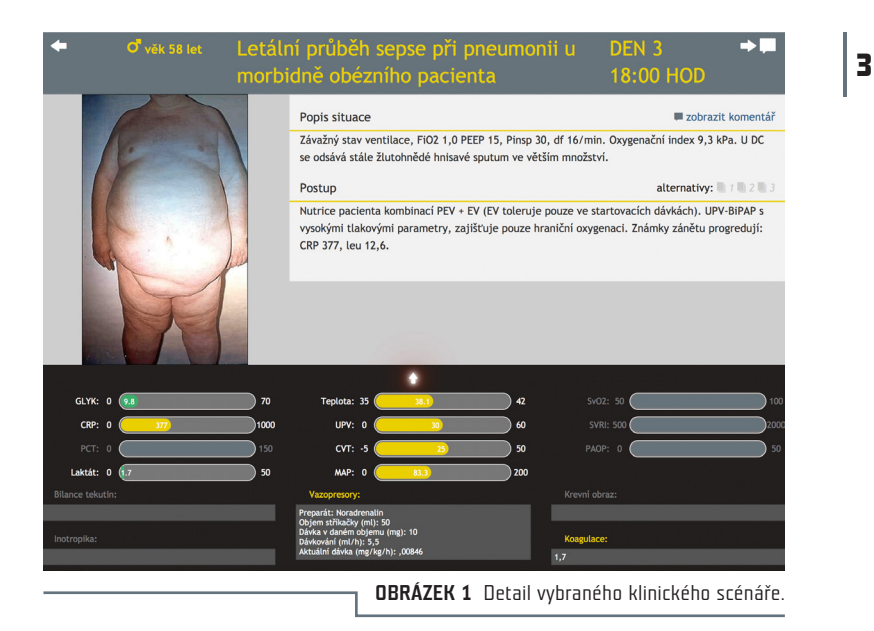

pacienta, po několika hodinách, dnech). Ke každému časovému bodu lze připojit ilustrační obrázky nebo videosekvence.

### CO JE KLINICKÝ SCÉNÁŘ?

Klinický scénář je výukový objekt připomínající kazuistiku. Oproti klasické kazuistice ovšem tento typ objektu podporuje lépe nácvik klinického rozhodování. Jde o lineární seznam rozhodovacích uzlů, kde každý má jednoznačně daného svého předchůdce a následovníka. Uživatel klinického scénáře se z každého uzlu může vydat k dalšímu nebo předcházejícímu uzlu. Uzly obsahují i další "odbočky" — ty jsou však "slepé". Odbočkami autor scénáře naznačuje alternativní postupy léčby, které v daném případě nezvolil.

### LÉKAŘ VERSUS AUTOR

Autorem klinického scénáře je lékař – obvykle autor kompletního retrospektivního záznamu v databázi EPOSS. Na základě nabytých zkušeností v projektu EPOSS/SEPSIS-Q bylo autorství klinických scénářů umožněno i dalším zainteresovaným lékařům, a to nikoli pouze těm, kdo zadávají data do výzkumné databáze EPOSS.

## EPOSS VERSUS SEPSIS-Q

4

Vztah mezi vyplněným CRF v databázi EPOSS a klinickým scénářem, jakož i ediční procedury prováděné při vytváření a publikování scénářů schematicky znázorňuje Obr. 2.

Lékaři, který vloží do databáze EPOSS splňující všechna validační kritéria, je umožněn vstup do redakčního systému (tzv. backoffice) edukačního portálu SEPSIS-Q. Zde najde založený záznam pro vypracování nového klinického scénáře. K údajům přeneseným z databáze EPOSS přidává autor jednotlivé formuláře pro rozhodovací uzly. Výsledný klinický scénář je jakožto autorské dílo předmětem schválení garantem jmenovaným odbornou radou projektu EPOSS.

### KONKRÉTNÍ PŘÍKLADY KLINICKÝCH SCÉNÁŘŮ

Všechny dosud vypracované klinické scénáře najdete na http://www. sepsis-q.cz pod odkazem "Klinické scénáře" (menu v levé části www stránky). Jedná se například o tyto kazuistiky:

- Krvácení do trávicího traktu jako hlavní příznak těžké urosepse
- Syndrom toxického šoku
- Klostridiová kolitida
- Urosepse s nasedající bronchopneumonií
- Letální průběh sepse při pneumonii u morbidně obézního pacienta

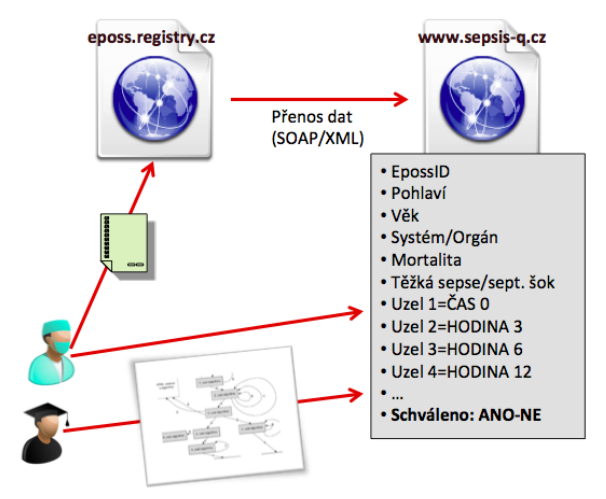

**OBRÁZEK 2** Vzájemné vztahy mezi jednotlivými komponentami pro vytváření klinických scénářů.

- Sepse při peritonitidě subhepatální absces
- Perakutní průběh těžké septické endokarditidy
- Toxické megakolon se septickým šokem u mladé ženy

Klinické scénáře na SEPSIS-Q jsou veřejně dostupné, není potřeba přihlašovací jméno ani heslo. O jejich obsahu i rozsahu se můžete sami snadno přesvědčit.

Počet publikovaných klinických scénářů postupně roste. Pokud byste se chtěli zapojit se svými vlastními kazuistikami, rádi Vám to umožníme. Kontakty na nás najdete na konci této brožurky.

### TIPY PRO POTENCIÁLNÍ AUTORY KLINICKÝCH SCÉNÁŘŮ

- Vyberte si zajímavý případ z Vaší klinické praxe, který je zaznamenán v databázi EPOSS.
- Pro účely zpracování a použití ve výuce doporučujeme případ pozměnit tak, aby se v něm nemohl poznat konkrétní pacient (předejdete tak možným problémům v budoucnu). Můžete například změnit věk, pohlaví a další parametry – samozřejmě tak, aby výsledný scénář byl věrohodný.
- Vytvořte klinický scénář podle následujícího návodu.

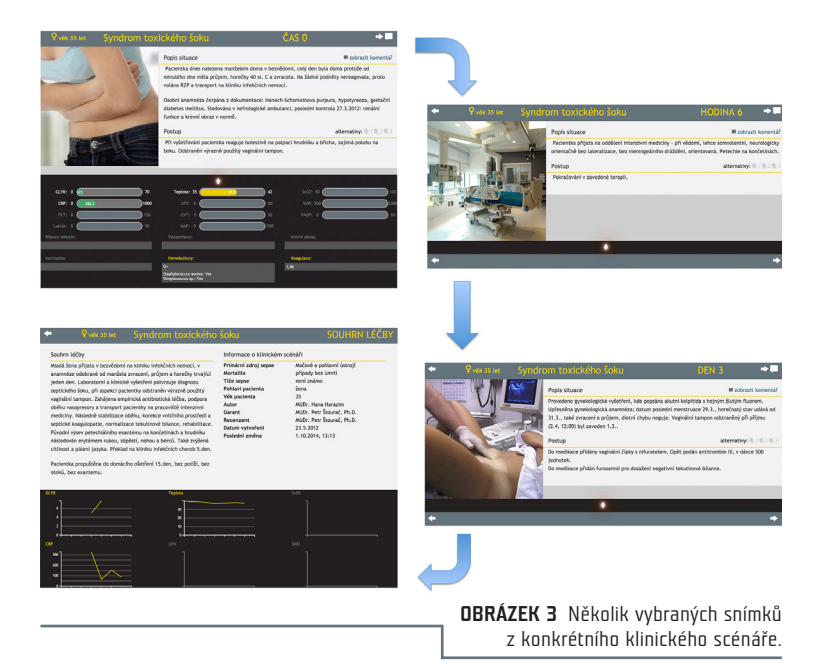

## <sup>6</sup> NÁVOD K VYTVOŘENÍ KLINICKÉHO SCÉNÁŘE NA SEPSIS-Q

## PŘIHLÁŠENÍ DO REDAKČNÍHO SYSTÉMU

Na stránce http://www.sepsis-q.cz/backoffice zadejte své přihlašovací údaje a potvrďte stisknutím tlačítka PŘIHLÁSIT SE (Obr. 4). Tím vstoupíte do redakčního systému.

| ⊖ ⊖ ⊖ ∳ sepsis-Q.CZ - backoffice × + |                                           | R <sub>M</sub> |
|--------------------------------------|-------------------------------------------|----------------|
| Swww.sepsis-q.cz/backoffice/         | ▽♂ ☆ 自 🕹 舎 🦇                              | . ≡            |
|                                      |                                           |                |
|                                      | LOGIN: snajdroval Uživatelské jméno       |                |
|                                      | HESLO: Heslo                              |                |
|                                      | JAZYK: Čeština :                          |                |
|                                      | PRIHLÁSIT SE Stisknutím se přihlásíte     |                |
|                                      | VERSION 1.7.5 :: 20/01/2010 :: @ IBA      |                |
|                                      |                                           |                |
|                                      | <b>OBRÁZEK 4</b> Vstup do redakčního syst | tému.          |

V horní liště stiskněte ikonku označenou jako "Scénáře" (Obr. 5). Tím vstoupíte do modulu "Klinické scénáře" (dále označován jen jako "Scénáře").

| Stisknutím otevidete novou<br>záložku prohlížeče, v níž se<br>zobrazí portál Sepsis-Q.cz |                                             |
|------------------------------------------------------------------------------------------|---------------------------------------------|
| Uživatel Lenka ajdrová [SNAJDROVAL], přihlášen: 13.01.2015, 12:22 h                      | Sec                                         |
| Stisknutím otevřete modul "Scénáře"                                                      |                                             |
| PDF s RYCHLOU NÁPOVĚDOU (poslední verze)                                                 |                                             |
|                                                                                          | <b>OBRÁZEK 5</b> Otevření modulu "Scénáře". |

## VÝBĚR SCÉNÁŘE

V modulu "Scénáře" se zobrazují scénáře naimportované z registru EPOSS. Pomocí tzv. filtrů (horní část Obr. 6) můžete upřesnit, které scénáře chcete zobrazit. Výběr můžete upřesnit podle následujících kritérií (filtry lze vzájemně kombinovat:

#### Podle vztahu k uživateli:

- všechny
- pouze moje
- ty, které garantuji

#### Podle stupně rozpracovanosti scénáře:

- importováno
- rozpracováno
- čeká na schválení
- schváleno

#### Podle zdroje sepse:

- břicho
- ENS
- katetrová sepse
- krevní řečiště
- kůže a měkké tkáně
- Iedviny
- močové a pohlavní ústrojí
- plíce

#### Podle pohlaví:

- muž
- žena

#### Podle tíže sepse:

- těžká sepse
- septický šok
- není známa

**PŘÍKLAD** Zvolíte-li položku "Pouze moje" u volby "Zobrazit scénáře" (naznačeno v levé horní části Obr. 6), zobrazí se Vám přehled všech Vašich scénářů.

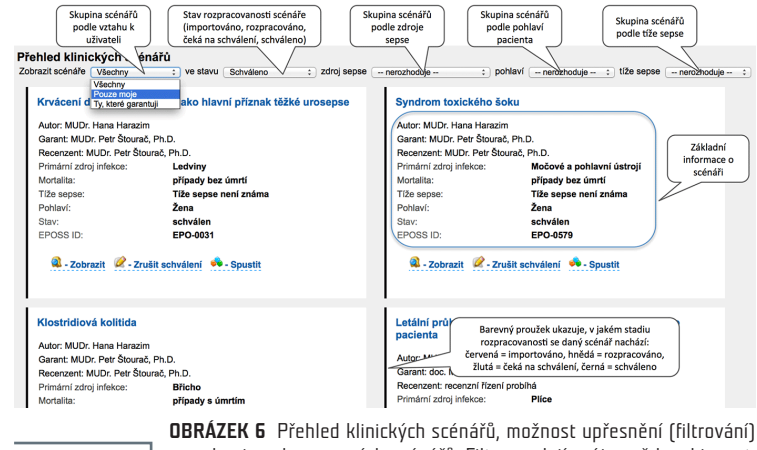

## skupin zobrazovaných scénářů. Filtry se dají vzájemně kombinovat.

## ZOBRAZENÍ SCÉNÁŘE

#### Náhled celkově

8

Scénáře ostatních autorů si můžete libovolně prohlížet, nikoli však upravovat. Chcete-li si prohlédnout scénář jiného autora, klikněte na položku "Zobrazit" nebo "Spustit" u daného scénáře (Obr. 7):

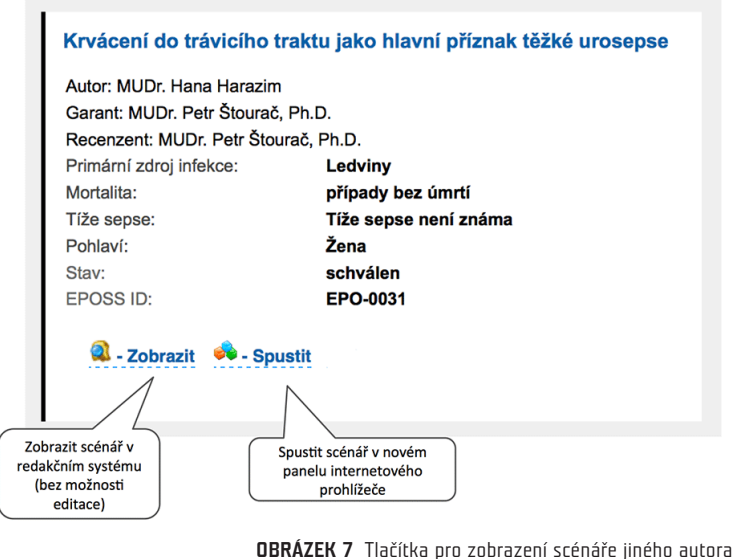

a pro spuštění scénáře v novém panelu internetového prohlížeče.

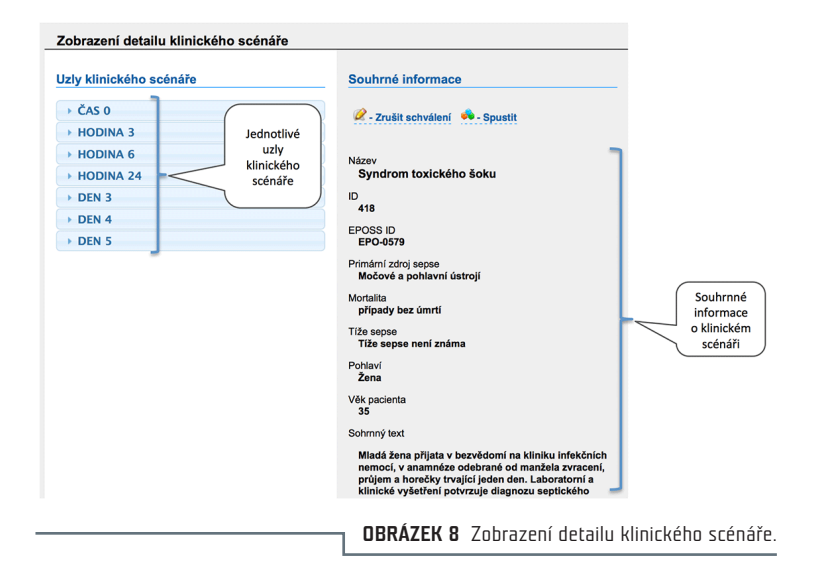

9

- "Zobrazit" ⇒ dvojsloupcový detail klinického scénáře (Obr. 8).
- "Spustit" ⇒ viz Obr. 10 (dále).

| klinického scénáře                                                                                                    |                                                     |
|----------------------------------------------------------------------------------------------------|-----------------------------------------------------|
| AS 0                                                                                                    |                                                     |
|                                                                                                    |                                                     |
| 989                                                                                                    |                                                     |
|                                                                                                    |                                                     |
| Pacientka dnes nalezena manželem doma v bezvědomi, celý den byla doma protože od minulého dne měla průjem,                                                                                                    |                                                     |
| orečky 40 st. C a zvracela. Na žádné podněty nereagovala, proto volána RZP a transport na kliniku infekčních nemocí.                                                                                                    | Popic aktuální                                      |
| sobni anamneza cerpana z dokumentace: Henoch-Schonleinova purpura, hypotyreoza, gestacni diabetes meliitus.<br>Jedována v nefrologické ambulanci, poslední kontrola 27.3.2012: renální funkce a krevní obraz v normě.                                                                                                    | Popis aktualin                                      |
| ometik                                                                                                    | situace                                             |
| Henoch-Schonleinova purpura diagnostikována 1985, pro krvácení do střeva provedena hemikolektomie. Poslední ataka                                                                                                    |                                                     |
| 002: kožní nález a mikrohematurie, na kortikoterapii do 2003.                                                                                                    | Stručný komentář                                    |
| bizus- negativni                                                                                                    | rozšiřující popis                                   |
|                                                                                                    | situace                                             |
| ASO                                                                                                    |                                                     |
| Hdia:                                                                                                    |                                                     |
|                                                                                                    |                                                     |
|                                                                                                    |                                                     |
|                                                                                                    |                                                     |
|                                                                                                    |                                                     |
|                                                                                                    |                                                     |
|                                                                                                    |                                                     |
|                                                                                                    |                                                     |
|                                                                                                    |                                                     |
| Fotografie ci vi                                                                                                    | ideo                                                |
|                                                                                                    |                                                     |
|                                                                                                    |                                                     |
| The second second second second second second second second second second second second second second second se                                                                                                    |                                                     |
|                                                                                                    |                                                     |
|                                                                                                    |                                                     |
|                                                                                                    |                                                     |
|                                                                                                    | Destroy dell'Are                                    |
| Iternativni pastup 1:                                                                                                    | Postup daisino,                                     |
| omentá? alternativního postupu 1:                                                                                                    | uskutecneneho                                       |
| Iternativní postup 2:                                                                                                    | kroku léčebného                                     |
| Inmentië shernativnike nortune ?                                                                                                    | postupu.                                            |
|                                                                                                    |                                                     |
| Iternativni postup 3:                                                                                                    | - //                                                |
| omentář alternativního postupu 3:                                                                                                    | _ //                                                |
| And the second second se                                                                                                    |                                                     |
| W vyšetřování pacientka reaguje bolestivě na palpaci hrudníku a břicha, zajímá polohu na boku. Odstraněn výrazně                                                                                                    | Skrytý popis dalšího uskutečněného postupu. Může    |
| wany regiment temport.                                                                                                    | jít o odpověď na položenou otázku v POSTUP, anebo   |
| nytý pople dobliho uzlasteľnihoho postupu:<br>Dachýtí k vírenu potechišlelho avastárku pa trupu a kosťatiných                                                                                                    | může jít o rozšiřující komentář ke zvolenému kroku  |
| And a state of the second second se | léčebného postupu. Zobrazí se po kliknutí na symbol |
| epiota:                                                                                                    | hranaté hubliny v pravém horním rohu přebrávače     |
|                                                                                                    | (viz Obr. 10)                                       |
|                                                                                                    | 007 (107 111)                                       |
| NO2:                                                                                                    | (112 001. 10).                                      |

OBRÁZEK 9 Zobrazení detailu uzlu "ČAS O" u konkrétního scénáře. Zeleně jsou vyznačeny údaje, které doplnil autor scénáře. Ostatní údaje byly načteny z registru EPOSS.

#### Náhled uzlů

Ve scénářích ostatních autorů se můžete nechat inspirovat obsahem jednotlivých uzlů (levý sloupec u zobrazeného scénáře, Obr. 8 a Obr. 9). Kliknutím na vybraný uzel zobrazíte bližší informace.

#### Uzel v přehrávači

V jiném okně internetového prohlížeče se můžete také podívat, jak vypadá konkrétní uzel v přehrávači (tzn. jak jej uvidí běžný, nepřihlášený uživatel) a kde se zobrazí vyplněné informace.

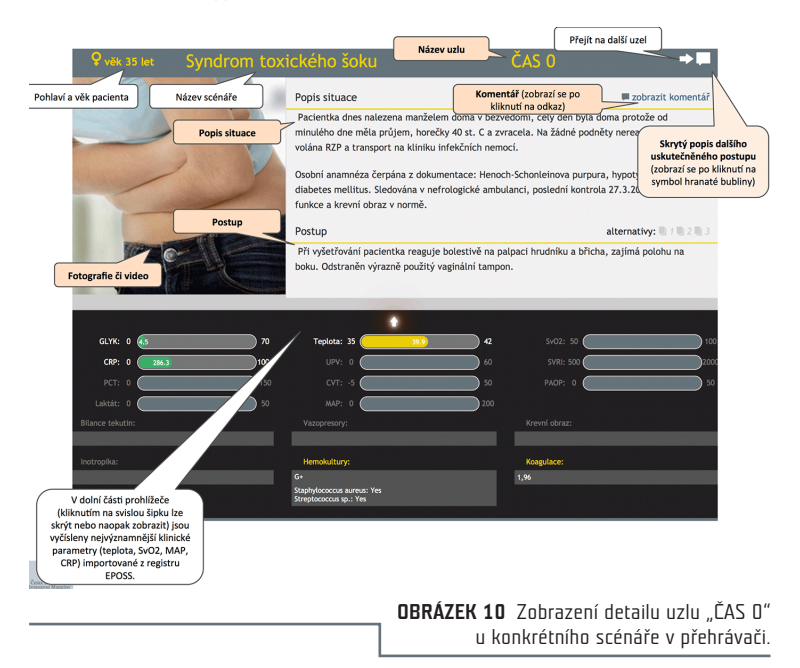

### EDITACE SCÉNÁŘE

#### Náhled celkově

Editovat můžete pouze své vlastní scénáře. Všechny své scénáře zobrazíte volbou položky "Pouze moje" (na Obr. 6 znázorněno vlevo nahoře). Výběr můžete případně upřesnit pomocí dalších filtrů. Na Obr. 11 jsou vysvětleny funkce čtyř tlačítek pro administraci a prohlížení rozpracovaného scénáře; vlastní úpravy scénáře můžete zahájit tlačítkem "Editovat".

![](_page_12_Figure_0.jpeg)

![](_page_12_Figure_1.jpeg)

**OBRÁZEK 12** Formulář pro editaci souhrnných informací.

#### Souhrnné informace

Po kliknutím na tlačítko "Editovat" (Obr. 11) se zobrazí formulář pro editaci souhrnných informací (Obr. 12). Vyplněné údaje jsou naimportovány z registru EPOSS, ale pro výukové účely je můžete libovolně měnit. Nevyplněné údaje prosím doplňte. Všechny změny je nakonec potřeba uložit (!).

#### Vybraný uzel

Po kliknutím na tlačítko "Editovat uzly" (Obr. 11) se zobrazí rozcestník pro editaci všech uzlů (Obr. 13). Kliknutím na zvolený uzel se zobrazí detaily rozpracovaného uzlu (Obr. 14).

| Jzlv klinického scénáře |                                  |
|-------------------------|----------------------------------|
| ► ČAS 0                 |                                  |
| HODINA 3                |                                  |
| HODINA 6                |                                  |
| HODINA 12               |                                  |
| HODINA 24               |                                  |
| DEN 3                   |                                  |
| DEN 4                   |                                  |
| DEN 5                   |                                  |
| DEN 6                   |                                  |
| DEN 7                   |                                  |
|                         | <b>OBRÁZEK 13</b> Formulář-rozce |

Po kliknutím na tlačítko "Editovat uzel" (Obr. 14) se zobrazí formulář pro editaci údajů vybraného uzlu. Vyplněné údaje jsou naimportovány z registru EPOSS, ale pro výukové účely je můžete libovolně měnit. Nevyplněné údaje prosím doplňte. Doporučuje se vyplnit alespoň údaje vyznačené na Obr. 15, ostatní jsou nepovinné či rozšiřující (formulář na Obr. 15 není ani zdaleka zobrazen celý).

Mezi nepovinné položky se řadí až 3 odbočky (jejich popisy a skryté popisy), ty jsou však "slepé". Odbočkami autor scénáře naznačuje alternativní postupy léčby, které v daném případě nezvolil.

Všechny změny je nakonec potřeba uložit (tlačítko ULOŽIT není na Obr. 15 vidět, v on-line formuláři je umístěno zcela dole).

![](_page_14_Figure_0.jpeg)

![](_page_14_Figure_1.jpeg)

![](_page_14_Figure_2.jpeg)

## 14 PŘEDÁNÍ SCÉNÁŘE KE SCHVÁLENÍ GARANTOVI

Jakmile považujete scénář za dokončený, můžete jej předat ke schválení garantovi (Obr. 16).

| Nový, nezpracovaný klinický scénář, EPO-0004<br>Autor: Hana Harazim                                                                                                    |     |
|----------------------------------------------------------------------------------------------------|-----|
| Primární zdroj infekce:       Jiné místo infekce         Mortalita:       případy s úmrtím         Tíže sepse:       Tíže sepse není známa         Pohlaví:       Muž         Stav:       rozpracován         EPOSS ID:       EPO-0004         Image: A cobrazit       Image: A cobrazit |     |
| Předání hotového scénáře<br>ke schválení garantovi<br>OBRÁZEK 16 Tlačítko pro předání hotov                                                                                                    | ého |

## REFERENCE

- Schwarz D, Harazim H, Uvízl R, Štourač P. SEPSIS-Q: počítačové simulace klinických scénářů pro výuku vybraných témat akutní medicíny. *Farmakoterapie* 2014; 10(S1): 32–37.
- Maláska J, Hanslianová M, Adamus M, Blahut L, Cvachovec K, Černý V, et al. Použití antibiotik při léčbě těžké sepse v intenzivní péči – výsledky projektu EPOSS (Česká republika). Farmakoterapie 2014; 10(S1): 25–31.
- 3. Štourač P, Harazim H, Schwarz D, Křikava I, Komenda M, Štoudek R, et al. AKUTNE. CZ algorithms and SEPSIS-Q scenarios as interactive tools for problem based learning sessions in medical education. *MEFANET Journal* 2013; 1(2): 61–73.
- Maláska J, Slezák M, Schwarz D, Jarkovský J, Adamus M, Cvachovec K, et al. Léčba těžké sepse na pracovištích intenzivní péče v České republice – pilotní výsledky projektu EPOSS. *Vnitřní lékařství* 2013; 59(11): 962–970.
- Schwarz D, Adamus M, Černý V, Dušek L, Maláska J, Matějovič M, Ševčík P, Šrámek V. EPOSS & SEPSIS-Q: Návrh a popis řešení projektů pro sledování léčby, morbidity a mortality pacientů s těžkou sepsí v České republice. Anesteziologie a intenzivní medicína 2013; 24(4): 240–249.

# KONTAKT

16

Máte-li zájem zapojit se do projektu Sepsis-Q, kontaktujte nás prosím. Rádi Vám zřídíme uživatelský účet a poskytneme přístup do systému.

#### Ing. Daniel Schwarz, Ph.D.

Institut biostatistiky a analýz MU Kamenice 126/3 625 00 Brno E-mail: schwarz@iba.muni.cz Tel.: +420 549 49 2854

Garant edukační části projektu EPOSS/SEPSIS-Q: **MUDr. Petr Štourač, Ph.D.** Lékařská fakulta Masarykovy univerzity Fakultní nemocnice Brno Jihlavská 20 625 00 Brno E-mail: petr.stourac@akutne.cz

![](_page_19_Picture_0.jpeg)

![](_page_19_Picture_1.jpeg)

![](_page_19_Picture_2.jpeg)

![](_page_19_Picture_3.jpeg)

Projekt EPOSS/SEPSIS-Q je dlouhodobě podporován výzkumně-edukačním grantem společnosti AstraZeneca Czech Republic

![](_page_19_Picture_5.jpeg)

![](_page_19_Picture_6.jpeg)